How to Use <u>Medicare.gov</u> to research and enroll in your Medicare Rx Plan (applies to Medicare Supplement Enrollees only)

- 1. Go to <u>www.medicare.gov</u>
- 2. Click on upper right corner *Login*.
- 3. Either login if you already have an account, or create an account using your Medicare ID card.
- 4. Confirm the verification code Medicare sends you.
- 5. Once logged in, from the 'My account home' page, scroll down to see **Your Plans**
- 6. Click on your current *Drug Insurance* plan, *Cost & coverage details*.
- 7. Click on *Back to search results* in upper left-hand corner.
- 8. Select *Medicare Drug Plan (Part D)* and click *Continue.*
- 9. View your current Medicare Rx plan and the 2024 top Medicare plans below yours.
- Do your own review and comparison of the plans listed and if you need to change your Medicare Rx plan for 2024 you can enroll online or call the non-member 800# by clicking on *Plan Details*.

This is the **quickest and easiest** way to keep your Medicare Rx plan current and up to date.